## ÖZEL BÜTÇELİ İDARELERDE BES KESİNTİLERİNİN GÖNDERİLMESİNE İLİŞKİN UYGULAMA KILAVUZU

Bireysel Emeklilik Şirketlerine gönderilmek üzere 361.98 hesap kodlarına alınan tutarların Şirket hesabına aktarılması Bireysel Emeklilik Gönderme Formundan yapılacaktır. BES ödemelerinin yapılmasında aşağıdaki esaslar uygulanacaktır;

- 1- BES kesintileri "Muhasebe Modülü/BES Gönderme İşlemleri/Bireysel Emeklilik Gönderme Formu"ndan gönderilir.
- 2- BES kesintilerine ilişkin düzeltme kayıtları Muhasebe Kayıt Formundan yapılmaya devam edecektir.

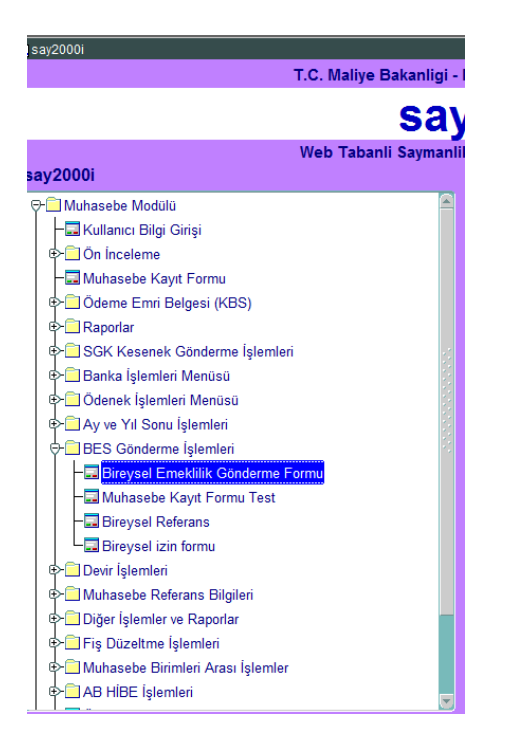

## 3- Bireysel Emeklilik Gönderme Formuna,

İlgili kurum kodlarında 361 hesabın aşağıda yer alan ekonomik kodlarına alınmış ve kapatılmamış tüm kayıtlar ekonomik kod 4 düzeyde yansır.

| 361 | 98 | 1  | İşçilerden Yapılan Kesintiler       |
|-----|----|----|-------------------------------------|
| 361 | 98 | 2  | Memurlar                            |
| 361 | 98 | 3  | 4/B Sözleşmeli Personel             |
| 361 | 98 | 4  | Kadro Karşılığı Sözleşmeli Personel |
| 361 | 98 | 5  | Akademik Sözleşmeli Personel        |
| 361 | 98 | 6  | Yabancı Uyruklu Sözleşmeli Personel |
| 361 | 98 | 7  | Sözleşmeli Sanatçı                  |
| 361 | 98 | 8  | Yurtdışı Sözleşmeli Personel        |
| 361 | 98 | 9  | Diğer Sözleşmeli                    |
| 361 | 98 | 10 | Geçici Personel                     |

4- Bireysel Emeklilik Gönderme Formu açılır. Kurum kodu alanına, çalışanlarından BES kesintisi yapılan ilgili harcama biriminin kurumsal kodu ve birim kodu girilir.( BES kesintilerinin gönderme kayıtları tahakkuk birimi bazında ayrı ayrı yapılacaktır).

| aymanlik Kodu 🧕 | 9739   | Tarih 14/04/2017                    |  |
|-----------------|--------|-------------------------------------|--|
| ırum Kodu       | 40 0   |                                     |  |
| Ekod2           |        | Tckn/Tvn                            |  |
| Тір             |        | Daire Adı DİĞER ÖZEL BÜTÇELİ KURULU |  |
|                 | Ekrana | Getir ÇIKIS                         |  |

5- Kurum kodu 5 düzeyde girildikten sonra "Ekod2" alanına tıklanır. Bu alana tıklandığında kesinti listesi ekranı açılır. Kesinti listesi ekranı genişletilerek gönderme işlemi yapılacak kesinti için uygun olan kod seçilir ve ekrana getir butonuna basılır. \*\*\*\* Bu ekranda Ekod2 ve Tip alanlarına kesinlikle manuel bilgi girilmeyecektir. İlgili kesinti türü seçildiğinde Ekod2 ve Tip alanları otomatik dolacaktır.

| Saymanlik Kodu | 99739 Tarih 14/04/2017                                                                                                    |                  |
|----------------|----------------------------------------------------------------------------------------------------|------------------|
| Kurum Kodu     | 40 0 0 0                                                                                                    |                  |
| Ekod2          | Tckn/Tvn                                                                                                    |                  |
| T              |                                                                                                    |                  |
| пр             | Daire Adı DİĞER ÖZEL B                                                                                                    | ÜTÇELİ KURU      |
|                |                                                                                                    |                  |
|                |                                                                                                    |                  |
|                | Ekrana Getir ÇIKIS                                                                                                    |                  |
|                | Ekrana Getir ÇIKIS                                                                                                    |                  |
|                | Ekrana Getir ÇIKIS                                                                                                    |                  |
|                | Ekrana Getir ÇIKIS<br>BES                                                                                                    | 999996 ×         |
|                | Ekrana Getir ÇIKIS                                                                                                    | 9999995 <b>×</b> |
|                | Ekrana Getir ÇIKIS<br>BES 000000000000000000000000000000000000                                                                                                    | 200000 ×         |
|                | Ekrana Getir CIKIS<br>BES 000000000000000000000000000000000000                                                                                                    | 200000 ×         |
|                | Ekrana Getir CIKIS<br>BES 555555555555555555555555555555555555                                                                                                    |                  |
|                | Ekrana Getir CIKIS BES 3000000000000000000000000000000000000                                                                                                    |                  |
|                | Ekrana Getir CIKIS<br>EES Find %<br>Tip Ekod2 Hesadi<br>1 1 İşçilerden Yapılan Kesintiler<br>2 2 Memurlar ve Diğer Kamu Görevl<br>3 3 4/B Sözleşmeli Personel                                                                                                    |                  |
|                | Ekrana Getir CIKIS<br>BES                                                                                                    |                  |
|                | Ekrana Getir CIKIS<br>BES 000000000000000000000000000000000000                                                                                                    |                  |
|                | Ekrana Getir CIKIS<br>BES 3000000000000000000000000000000000000                                                                                                    |                  |
|                | Ekrana Getir CIKIS<br>BES XXXXXXXXXXXXXXXXXXXXXXXXXXXXXXXXXXXX                                                                                                    |                  |
|                | Ekrana Getir       CIKIS         BES       CIKIS         Find %       Tip Ekod2 Hesadi         1       İşçilerden Yapılan Kesintiler         2       Memurlar ve Diğer Kamu Görevl         3       3 4/B Sözleşmeli Personel         4       4 Kadro Karşılığı Sözleşmeli Personel         6       Yabancı Uyruklu Sözleşmeli Personel         6       Yabancı Uyruklu Sözleşmeli Personel         8       Yurdışı Sözleşmeli Personel |                  |

- 6- "Ekrana Getir" butonuna tıkladığımızda açılan ekranda,
  - Gönderme yapılan tarihe kadar ilgili kurum kodunda ve kesinti türünde hesaba alınmış ve henüz kapatması yapılmamış kayıtlar listelenir.
    - Formda, muhasebe kayıtlarının bulunduğu alandaki **Tümünü Seç** butonuna basılır veya istenilen kayıtlar tek tek seçilir.

| Bireysel Emeklilik Gönderme Formu           sap Kurum Kodu         Ekonomik         Emanete           du         1         2         3         4         5         1         2         3         4         5         Alma Tarihi         Alma No.         iban numarasi         TVn tckn         TiP         Tvn Tckn         Banka Hesno         Tutar         Tutar           361         40         0         0         98         1         5         0         18104/2017         2017000061         TR75000100060600066667374         12010058322         1         9980712073         1000606034         14,00         14,00         14,00         14,00         15,00         15,00         15,00         15,00         15,00         15,00         0         ,00         ,00         ,00         ,00         ,00         ,00         ,00         ,00         ,00         ,00         ,00         ,00         ,00         ,00         ,00         ,00         ,00         ,00         ,00         ,00         ,00         ,00         ,00         ,00         ,00         ,00         ,00         ,00         ,00         ,00         ,00         ,00         ,00         ,00         ,00         <                                                    |
|----------------------------------------------------------------------------------------------------|
| P         Kurum         Kodu         Ekonomik         Emanete         Emanete         Emanete         Emanete         Iban numarası         TVn_tckn         TİP         Tvn Tckn         Banka Hesno         Tutar         Tutar           61         0         0         0         98         1         3         0         17704/2017         20170000061         TR750001000606000066667374         12010058322         1         9980712073         1000606034         14,00         14,00         14,00         14,00         14,00         14,00         14,00         15,00         15,00         15,00         15,00         1000176120002         111111111         1         910513746         21000002034         15,00         15,00         ,00         ,00         ,00         ,00         ,00         ,00         ,00         ,00         ,00         ,00         ,00         ,00         ,00         ,00         ,00         ,00         ,00         ,00         ,00         ,00         ,00         ,00         ,00         ,00         ,00         ,00         ,00         ,00         ,00         ,00         ,00         ,00         ,00         ,00         ,00         ,00         ,00         ,00         ,00         ,00         ,00< |
| 61       40       0       0       0       98       1       3       0       1770000001       TR75000100066600066667374       12010058322       1       9980712073       1000606034       14,00       14,00         61       40       0       0       0       88       1       5       0       18/04/2017       20170000067       TR83002100000001761200002       111111111       1       910513746       21000002034       15,00       15,00         0       0       0       0       0       0       0       0       0       0       0       0       0       0       0       0       0       0       0       0       0       0       0       0       0       0       0       0       0       0       0       0       0       0       0       0       0       0       0       0       0       0       0       0       0       0       0       0       0       0       0       0       0       0       0       0       0       0       0       0       0       0       0       0       0       0       0       0       0       0       0       0       0                                                                                                    |
| 1 40 0 0 0 0 98 1 5 0 0 1804/2017 20170000067 TR83002100000001761200002 1111111111 1 910513746 2100002034 15,00 15,00 ,00 ,00                                                                                                    |
|                                                                                                    |
|                                                                                                    |
|                                                                                                    |
|                                                                                                    |
|                                                                                                    |

- MİF oluştur butonuna basıldığında; <mark>361.98 hesaba borç/103 hesaba alacak kaydı</mark> bulunan muhasebe işlem fişi "B" durumunda Muhasebe Kayıt Formunda otomatik oluşturulur.

| ap       Kurum       Kodu       Ekonomik       Emanete       Emanete       Emanete         1       2       3       4       5       1       2       3       4       5       Alma Tarihi       Alma No.       iban numarasi       TVn. tckn       TiP       Tvn. Tckn       Banka Hesno       Tutar       Tutar         164       0       0       0       98       1       5       0       0       170/02/017       2017000061       TR750001000606000066667374       12010058322       1       9980712073       1000606034       14,00       14,00       14,00       14,00       14,00       14,00       14,00       14,00       14,00       14,00       14,00       14,00       14,00       14,00       14,00       14,00       14,00       14,00       14,00       14,00       14,00       14,00       14,00       14,00       14,00       14,00       14,00       14,00       14,00       14,00       14,00       14,00       14,00       14,00       14,00       14,00       14,00       14,00       14,00       14,00       14,00       14,00       14,00       14,00       14,00       14,00       14,00       14,00       14,00       14,00       14,00       14,00 <td< th=""><th></th><th></th><th></th><th></th><th></th><th></th><th></th><th></th><th></th><th></th><th></th><th>Bireys</th><th>el Emeklilik Gönde</th><th>rme Forn</th><th>าน</th><th></th><th></th><th></th><th></th></td<>                                                                                                    |                  |                   |               |            |               |    |               |          |                |             |                                     | Bireys                               | el Emeklilik Gönde                           | rme Forn                | าน  |                        |                           |                |                |
|----------------------------------------------------------------------------------------------------|------------------|-------------------|---------------|------------|---------------|----|---------------|----------|----------------|-------------|-------------------------------------|--------------------------------------|----------------------------------------------|-------------------------|-----|------------------------|---------------------------|----------------|----------------|
| 361       40       0       0       9       9       1       5       0       0       18/04/2017       20170000067       TR83002100000001761200002       111111111       1       910513746       21000002034       15,00       15,00         0       0       0       0       0       0       0       0       0       0       0       1       1       910513746       2100002034       15,00       15,00       15,00         0       0       0       0       0       0       0       0       0       0       0       0       0       0       0       0       0       0       0       0       0       0       0       0       0       0       0       0       0       0       0       0       0       0       0       0       0       0       0       0       0       0       0       0       0       0       0       0       0       0       0       0       0       0       0       0       0       0       0       0       0       0       0       0       0       0       0       0       0       0       0       0       0 <t< th=""><th>sap<br/>du<br/>361</th><th>Kuru<br/>12<br/>400</th><th>1 m<br/>3<br/>0</th><th>K o (<br/>4</th><th>1 u<br/>5<br/>0</th><th>98</th><th>E<br/>1 2<br/>1</th><th>kon<br/>3</th><th>omil<br/>4<br/>0</th><th>,<br/>5<br/>0</th><th>Emanete<br/>Alma Tarih<br/>17/04/2017</th><th>Emanete<br/>i Alma No.<br/>20170000061</th><th>iban numarası<br/>TR7500010006060000666667374</th><th>TVn_tckn<br/>12010058322</th><th>TİP</th><th>Tvn Tckn<br/>9980712073</th><th>Banka Hesno<br/>1000606034</th><th>Tutar<br/>14,00</th><th>Tutar<br/>14,00</th></t<>                                                                                                    | sap<br>du<br>361 | Kuru<br>12<br>400 | 1 m<br>3<br>0 | K o (<br>4 | 1 u<br>5<br>0 | 98 | E<br>1 2<br>1 | kon<br>3 | omil<br>4<br>0 | ,<br>5<br>0 | Emanete<br>Alma Tarih<br>17/04/2017 | Emanete<br>i Alma No.<br>20170000061 | iban numarası<br>TR7500010006060000666667374 | TVn_tckn<br>12010058322 | TİP | Tvn Tckn<br>9980712073 | Banka Hesno<br>1000606034 | Tutar<br>14,00 | Tutar<br>14,00 |
| Alacak Toplam 29,00 29,00<br>Tümünü Seç Seçilenleri Kaldır MIF OLUSTUR Ç I K I S                                                                                                    | 361              | 40 0              | 0             | 0          | 0             | 98 | 1             | 5        | 0              | 0           | 18/04/2017                          | 20170000067                          | TR83002100000001761200002                    | 1111111111              | 1   | 910513746              | 21000002034               | 15,00          | 15,00          |
| Tümünü Seç Seçilenleri Kaldır MIF OLUSTUR Ç I K I S                                                                                                    |                  |                   |               |            | ][            |    |               |          |                |             |                                     |                                      |                                              |                         |     | اا                     | Alacak Toplam             | 29,00          | 29,00          |
| Forms Additional Control Control Contr |                  |                   |               |            |               |    | 1             | 'ümi     | inü :          | Seç         | Seçi                                | ilenleri Kaldir<br>Forn              | MIF OLUSTUR Ç I                              | KIS                     | × × |                        |                           | 23,00          | 23,00          |
|                                                                                                    |                  |                   |               |            |               |    |               |          |                |             |                                     |                                      |                                              |                         | K)  |                        |                           |                |                |

7- İlgili "işlem numarası" muhasebe kayıt formundan sorgulandığında ilgili kurum kodları ve ekonomik kodlarda 361.98 hesap ve alt ekodlarına borç kaydı ve 103.2 hesaba alacak kaydının otomatik olarak "B" durumunda oluşturulduğu görülecektir.

- "B" durumunda oluşan bu fişte 103 hesap detayında, ödeme yapılacak şirkete ait IBAN ve VKN bilgileri otomatik olarak sistemden atıldığı görülecektir.

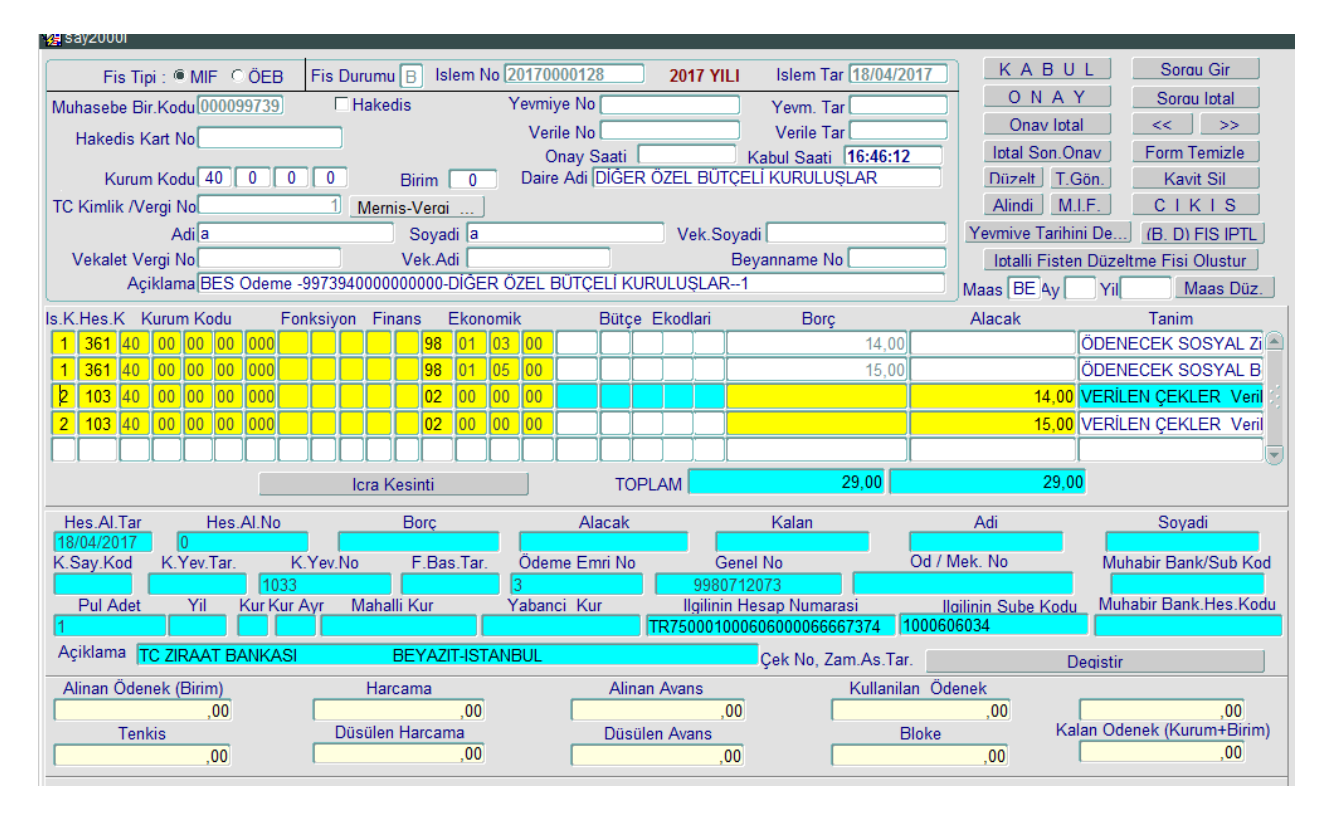

- Muhasebe birimince "B" durumunda oluşan bu fiş üzerinde yapılacak işlem gönderme emri numarası ve muhabir banka bilgisini seçerek fişi Onaylamaktır.

8- İlgili 103 satırları tıklanarak, 103 hesap detayına "gönderme emri numarası" girilir. Ardından "enter" tuşu ile açılan ekrandan "muhabir banka şube kodu/hesap kodu" seçilerek ilgili detay bilgileri eklenir.

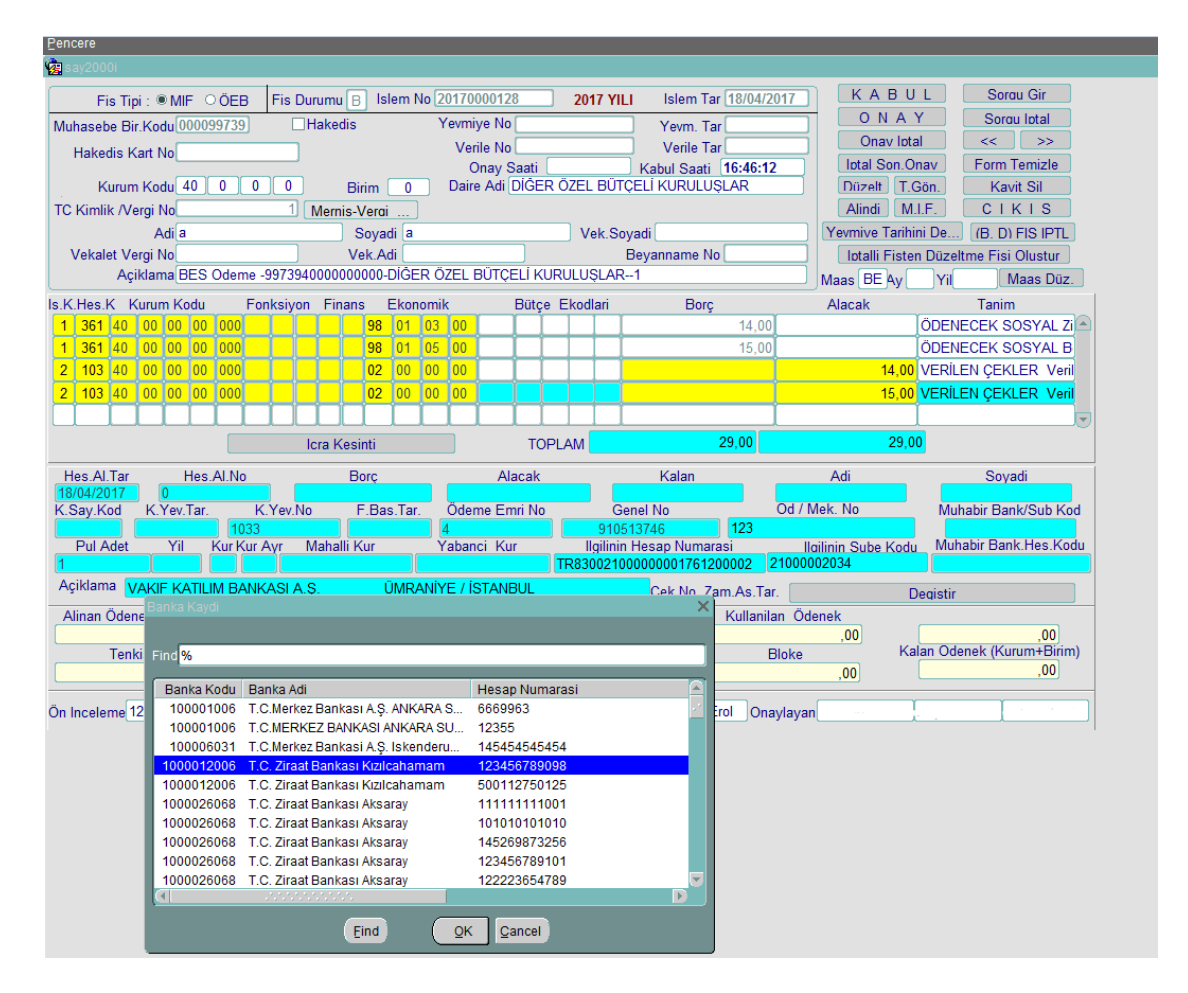

9- 103 hesabın detay bilgileri eklendikten sonra "Onay" butonuna basılarak yevmiye numarası alınır.

| 8 38)2000i                   | ·                             |                               |                          |                          |
|------------------------------|-------------------------------|-------------------------------|--------------------------|--------------------------|
| Fis Tipi :  MIF CÖEB         | Fis Durumu 🔿 Islem No 2017000 | 0128 2017 YILI Islem T        | ar 18/04/2017 KABU       | L Sorau Gir              |
| Muhasebe Bir.Kodu 000099739  | Hakedis Yevmiye               | No 20170000068 Yevm. T        | ar 18/04/2017 ONA        | Y Sorou lotal            |
| Hakedis Kart No              | Verile                        | No Verile T                   | ar Onav lota             | al >>                    |
|                              | On                            | ay Saati 16:55:00 Kabul Saati | 16:46:12 Intal Son.O     | nav Form Temizle         |
| Kurum Kodu 40 0 0            | 0 Birim 0 Daire /             | Adi DİĞER ÖZEL BÜTÇELİ KURULU | ŞLAR Düzelt T.(          | Gön. Kavit Sil           |
| TC Kimlik /Vergi No          | 1 Mernis-Verai                |                               | Alindi M                 | I.F. CIKIS               |
| Adia                         | Soyadi a                      | Vek.Soyadi                    | Yevmive Tarihi           | ni De (B. D) FIS IPTL    |
| Vekalet Vergi No             | Vek.Adi                       | Beyanname N                   | o Iptalli Fiste          | n Düzeltme Fisi Olustur  |
| Açiklama BES Odeme -9        | 973940000000000-DÍĞER ÖZEL BÚ | TÇELİ KURULUŞLAR1             | Maas BE Av               | Yil Maas Düz.            |
| s.K.Hes.K Kurum Kodu Fonk    | ksiyon Finans Ekonomik        | Bütçe Ekodlari Borg           | Alacak                   | Tanim                    |
| 1 361 40 00 00 00 000        | 98 01 03 00                   |                               | 14,00                    | ÖDENECEK SOSYAL Zi       |
| 1 361 40 00 00 00 000        | 98 01 05 00                   |                               | 15,00                    | ÖDENECEK SOSYAL B        |
| 2 103 40 00 00 00 000        | 02 00 00 00                   |                               | 14,00                    | VERILEN ÇEKLER Veril     |
| 2 103 40 00 00 00 000        | 02 00 00 00                   |                               | 15,00                    | VERILEN ÇEKLER Veril     |
|                              |                               |                               |                          |                          |
|                              |                               | TOPLAM                        | 29.00 29.0               |                          |
|                              |                               | TOPLAW                        | 23,00                    | <b>2</b>                 |
| Hes.Al.Tar Hes.Al.No         | Borç                          | Alacak Kalan                  | Adi                      | Soyadi                   |
| 18/04/2017 20170000068       | Vau Na E Bas Tar Ödamu        | Emri Na Canal Na              | Od / Mak. Na             | Muhahir Bank/Sub Kad     |
| 1033                         | Tev.No T.Das.Tar. Odeme       | 910513746                     | 123                      | 1000012006               |
| Pul Adet Yil Kur Kur Ay      | yr Mahalli Kur Yabanci        | Kur Ilgilinin Hesap Numa      | rasi Ilgilinin Sube Kodu | Muhabir Bank.Hes.Kodu    |
| 1                            |                               | TR830021000000017612          | 200002 21000002034       | 123456789098             |
| Açiklama VAKIF KATILIM BANKA | ASEA.Ş. ÜMRANİYE / İST        | ANBUL Çek No, Z               | am.As.Tar.               | Jeqistir                 |
| Alinan Ödenek (Birim)        | Harcama                       | Alinan Avans                  | Kullanilan Ödenek        |                          |
| ,00                          | ,00                           | ,00                           | ,00                      | ,00                      |
| Tenkis                       | Düsülen Harcama               | Düsülen Avans                 | Bloke Ka                 | lan Odenek (Kurum+Birim) |
| .00                          | ,00                           | .00                           | ,00                      | ,00                      |

## Kesinti Tutarlarının Aktarılması

BES ödemeleri bankaya gönderilmesinde "Bankaya Gönderilecek Ayrıntı Listesi Kontrol Dökümü (BES Ödemeleri) Raporu kullanılacaktır.

| Pen        | ncere                                                                                                    |  |  |  |  |  |  |  |  |  |
|------------|----------------------------------------------------------------------------------------------------|--|--|--|--|--|--|--|--|--|
| <b>2</b> s | say2000i                                                                                                    |  |  |  |  |  |  |  |  |  |
|            | Bankaya Gönderilecek Ayrıntı Listesi Raporları                                                                                                    |  |  |  |  |  |  |  |  |  |
|            | Rapor Tarihi Gön. Emri No                                                                                                    |  |  |  |  |  |  |  |  |  |
| C          | Bankaya Gönderilecek Ayrıntı Listesi Kontrol Dökümü(BES ÖDEMELERİ ) @ PDF                                                                                                    |  |  |  |  |  |  |  |  |  |
|            | Bankaya Gönderilecek Ayrıntı Listesi Kontrol Dökümü OPDF CEXCEL                                                                                                    |  |  |  |  |  |  |  |  |  |
|            | Bankaya Gönderilecek Ayrıntı Listesi Toplam OPDF OEXCEL                                                                                                    |  |  |  |  |  |  |  |  |  |
|            | Bankaya Gönderilecek Ayrıntı Listesi Detay OPDF CEXCEL                                                                                                    |  |  |  |  |  |  |  |  |  |
|            | RAPOR AL   ÇIKIŞ                                                                                                    |  |  |  |  |  |  |  |  |  |
|            | AÇIKLAMA:<br><u>Bankaya Gönderilecek Ayrıntı Listesi Kontrol Dökümü:</u> Sisteme girilen Gönderme Emirlerinin<br>tek tek yevmiye bazında kontrolünün yapılabilmesi için oluşturulmuştur. Bu rapor sadece kontrol amaçlı<br>konulmuştur. Bankaya gönderilmeyecektir.                                                                                                    |  |  |  |  |  |  |  |  |  |
|            | <u>Bankaya Gönderilecek Ayrıntı Listesi Toplam:</u> Aynı alacaklının (Hak Sahibinin), aynı Banka Şube<br>Kodu ve Hesap Numarasına, aynı gönderme emri numarası ile birden fazla yevmiyede gönderilen tutarlar,<br>raporun tutar alanında toplam olarak tek bir satırda gösterilmektedir. Ayrıca, bu satırın Açıklama<br>sütununda yer alan bilgiler, ilk yevmiyenin muhasebeleştirilmesi sırasında Muhasebe Kayıt Formunda<br>Açıklama alanına girilen bilgilere göre oluşturulmaktadır. |  |  |  |  |  |  |  |  |  |
|            | <u>Bankaya Gönderilecek Ayrıntı Listesi Detay:</u> Yevmiye bazında, gönderme emirlerinin tek tek satır olarak gösterildiği bir rapordur                                                                                                    |  |  |  |  |  |  |  |  |  |
|            | Saymanlıklar, Bankaya Gönderilecek Ayrıntı Listesi Toplam ve Bankaya Gönderilecek Ayrıntı Listesi<br>Detay raporlarından istediklerini bankaya gönderebileceklerdir. Pilot uygulama kapsamındaki saymanlıklar<br>Bankaya Gönderilecek Ayrıntı Listesi Detay raporunu Ziraat Bankasına Gönderecektir.                                                                                                    |  |  |  |  |  |  |  |  |  |
|            |                                                                                                    |  |  |  |  |  |  |  |  |  |